## 1. dns.comfort.local installieren

Wo: Auf dem lokalen RechnerWie: Nebenstehende Setups ausführen

|                                                                                                    | dns.comfort Installation | - |  |  |
|----------------------------------------------------------------------------------------------------|--------------------------|---|--|--|
| Initialen Nutzer festlegen           [Optional - kann jederzeit über Systemsteuerung->dns.comfort<br>Administration angepasst werden.]                                                             |                          |   |  |  |
| Um Thnen das sofortige Arbeiten mit dns.comfort zu ermöglichen, wird ein erster<br>Benutzername benötigt, typischerweise der Name ihres bereits bestehenden Dragon-Profils<br>oder ein neuer Name. |                          |   |  |  |
|                                                                                                    |                          |   |  |  |

Dragon NaturallySpeaking (falls noch nicht installiert) Profil anlegen, Profilname notieren:

[Dragon-Profilname]

#### dcflocalsetupXX.exe

Sprache wählen, Lizenzbedingungen annehmen, vorgeschlagenes Programmverzeichnis beibehalten, **Benutzername = Dragon-Profilname** eingeben, Startmenüordner beibehalten, Installation durchführen

gop\_driver\_setup64\_de.msi (optional)

bei Verwendung eines Diktiermikrofons / Fußschalters (Gerätesteuerung) (Download: www.sonic-labs.net/filestore/setups/gop\_driver\_setup64\_de.msi)

# 2. Lizenzierung bei Ihrem Händler anfordern

 Wo: Im dns.comfort Administrations-Tool
 Wie: Uns den Sitecode von der "Lizenz"-Seite und nebenstehende Informationen mitteilen (eMail - Mit oder ohne Integration in medizinische Systeme?

Seite "Benutzer/Pools" -> Autoren

"Bearbeiten.." -> "Hinzufügen..":

Zuordnung/Neuanlage Pool, Sprecherprofil-Import, Client-

Einstellungen im Wizard

- Upgrade?
- Demo oder Kauf?
- Rechnungsadresse/Kontaktdaten

Autoren/Profile hinzufügen

#### Hinweis:

Hinweise:

Änderungen!

Sie können dns.comfort.local PLUS zum Testen bis zu 50 mal unlizenziert nutzen (Einstellungen und Daten bleiben nach der Lizenzierung selbstverständlich erhalten)!

- Erst "Übernehmen" aktiviert die

- Zur Einbindung DMPE4 bitte die

separate Anleitung beachten!

Fordern Sie diese bitte bei uns an (support@sonic-labs.net).

## 3. dns.comfort.local – grundlegende Einstellungen

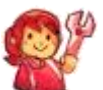

Wo: Im dns.comfort Administrations-Tool Wie: Liste auf der rechten Seite abarbeiten

oder Telefon)

# dm.confert (V 7.3.310) 7 X Hendrage Post Autorea Autorea

Desktopverknüpfung "Spracherkennung"erstellen

Wo: dns.comfort Client

(Programme – dns.comfort – Client)

Wie: Programm starten -> Benutzer auswählen ->

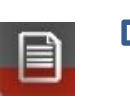

Verknüpfung auf Desktop erstellen Optional: Client - Diktiermikrofon zur Steuerung einstellen

Wo: Client, Rechtsklick auf das Icon im Systray -> "Einstellungen.."
Wie: Tab "Mikrofon" -> "Benutzen" anhaken und Typ auswählen -> OK

Seite 1

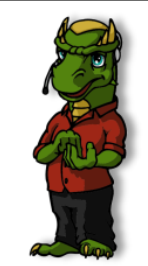